# Содержание

Создать электронную почту для ребёнка Зарегистрировать ребёнка в сервисе «Электронный дневник» Подтвердить регистрацию Заполнить профиль ребёнка Пригласить ребёнка в сервисе «Электронный дневник» Сервис «Электронный дневник» доступен ребёнку

#### Создать электронную почту для ребёнка

Родители детей в возрасте до 14 лет теперь могут создать для своих детей специальный почтовый ящик, где не будет ни сомнительных рассылок, ни рекламы. Такую возможность предоставляют российские почтовый сервисы.

Проверить доступ к уже существующему электронному почтовому ящику.

Для подключения к сервису «Электронный дневник» рекомендуется иметь электронную почту, созданную с помощью российских почтовых сервисов.

## Зарегистрировать ребёнка в сервисе «Электронный дневник»

Перейдите на портал Петербургское образование. Нажмите на кнопку "ЗАРЕГИСТРИРОВАТЬСЯ". Введите адрес электронной почты ребёнка.

| Петербургское образование                                                                    | электронный дневник 🗃 вход 🗃                                                                                                    |
|----------------------------------------------------------------------------------------------|----------------------------------------------------------------------------------------------------|
| <image/>                                                                                     | Электронный дневник         Обучение с применением додителей и обучения           лактронный дневник         Электронный дневник           электронный дневник         Обучения |
| Петербургское<br>образование                                                                 |                                                                                                    |
| Ваша заявка на регистрацию приня На адрес ć @уа.ги отправлено письмо со ссылкой для подтверл | <b>ТА</b><br>ждения адреса электронной почты и завершения регистрации.                                                                                                    |
|                                                                                              |                                                                                                    |

#### Подтвердить регистрацию

Перейдите в электронный почтовый ящик. Откройте письмо от Администрации портала Петербургское образование. Выполните действия, указанные в письме – перейти по ссылке (выделена синим цветом)

| Увед | домление о регистрации                                                                                    |
|------|----------------------------------------------------------------------------------------------------|
| A    | Администрация портала "Петербургское образование" mailer@petersburgedu.ru 🔒 🚃 🔅<br>Я እ<br>Папка: Входящие |
|      | ФБРАЗОВАНИЕ                                                                                               |
|      |                                                                                                    |
|      | Здравствуйте!                                                                                             |
|      | Ваш адрес электронной почты был использован при регистрации на портале                                    |
|      | "Петербургское образование" (petersburgedu.ru)                                                            |
|      | Для завершения регистрации и получения доступа к Личному кабинету портала,                                |
|      | Вам необходимо подтвердить адрес электронной почты путем перехода по ссылке:                              |
|      | http://petersburgedu.ru/user/rec                                                                          |
|      | Если Вы не регистрировались на портале «Петербургское образование», просто                                |
|      | проигнорируйте, пожалуйста, настоящее письмо.                                                             |
|      | С уважением,                                                                                              |
|      | Администрация портала "Петербургское образование"                                                         |

При переходе по ссылке откроется портал Петербургское образование. Вам нужно будет ПРИДУМАТЬ ПАРОЛЬ ДЛЯ ДЕТСКОГО АККАУНТА ВХОДА в сервис «Электронный дневник».

| Петербургское образование         | электронный дневник 🖅 вход 🕤 |
|-----------------------------------|------------------------------|
| Адрес ucl @y; к.ru подтвержден    |                              |
| Укажите ваш пароль для входа      |                              |
| Повторите, пожалуйста, ваш пароль |                              |
| СОХРАНИТЬ ПАРОЛЬ И ВОЙТИ          |                              |

Пароль должен быть из 8 и более символов.

| Петербургское образование                      | электронный дневник 🕤 вход 🗃 |
|------------------------------------------------|------------------------------|
| Адрес uc 24@y с.ru подтвержден                 |                              |
| Укажите ваш пароль для входа                   |                              |
| <br>Пароль должен быть из 8 или более символов |                              |
| Повторите, пожалуйста, ваш пароль              |                              |
| СОХРАНИТЬ ПАРОЛЬ И ВОЙТИ                       |                              |

Нажмите кнопку «Сохранить пароль и войти»

ЗАПОМНИТЕ ПАРОЛЬ!!!!!

### Заполнить профиль ребёнка

Вы попали в профиль ребёнка на портале Петербургское образование сервис «Электронный дневник». Заполните профиль. Введите Фамилию Имя Отчество ребёнка. Нажмите кнопку «Сохранить».

| Петербургское<br>образование                                                                        |                 |
|----------------------------------------------------------------------------------------------------|-----------------|
|                                                                                                    | Пароль сохранен |
|                                                                                                    |                 |
| Профиль                                                                                             |                 |
| UID:<br>E-mail <b>: uc<sup>********</sup>/34@у</b> : <b>.ru</b><br>Пароль: ******** <u>Изменить</u> |                 |
| Ваши фамилия, имя и отчество                                                                        |                 |
| Сохранить или <u>отменить</u>                                                                       |                 |
| Список вопросов к оператору помощи                                                                  |                 |
| Автоматические рассылки портала                                                                     |                 |
| Отключить все автоматические рассылки                                                               |                 |
| Сохранить изменения                                                                                 |                 |

На электронную почту ребёнка придет письмо об успешной регистрации на портале Петербургское образование.

| еги | істрация завершена                                                                                  |                 |
|-----|----------------------------------------------------------------------------------------------------|-----------------|
| A   | Администрация портала "Петербургское образование" mailer@petersburgedu.ru<br>Я ><br>Папка: Входящие | Сегодня в 13:14 |
|     | ПЕТЕРБУРГСКОЕ                                                                                       |                 |
|     | Зправствуйте!                                                                                       |                 |
|     | Поздравляем Вас с успешной регистрацией на портале "Петербургское                                   |                 |
|     | образование" (petersburgedu.ru)                                                                     |                 |
|     | Для входа на портал используйте, пожалуйста, логин и пароль, указанные                              |                 |
|     | ниже.                                                                                               |                 |
|     | Логин: <u>ucr 4@y</u>                                                                               |                 |
|     | Пароль: \                                                                                           |                 |
|     |                                                                                                    |                 |
|     | Ссылка для входа: <u>http://petersburgedu.ru/</u> i in                                              |                 |
|     | Ссылка для входа: <u>http://petersburgedu.ru/</u> in<br>С уважением,                                |                 |

### Пригласить ребёнка в сервисе «Электронный дневник»

Зайдите в "Электронный дневник" под ролью "Родитель" (ввести почту/пароль родителя). Откройте вкладку "Обучающийся". Нажмите на ФИО ребёнка в правой части экрана.

| Петербургское<br>образование                                                                                                    | СПИСОК ОРГАНИЗАЦИЙ           | электронный дневник помощь   |
|----------------------------------------------------------------------------------------------------|------------------------------|------------------------------|
| Сводка Обучающиеся                                                                                                    | and building                 | the second beauty            |
| Обучающиеся                                                                                                    |                              |                              |
| Дети                                                                                                    |                              |                              |
| Подключиться к Электронному Дневнику                                                                                                    |                              | Фамилия Имя Отчество ребёнка |
| Для подтверждения поданного заявления родитель (законный представитель) ре<br>обратиться в образовательную организацию. После обработки заявления Вам бу<br>доступ к электронному дневнику. | бёнка должен<br>дет открыт 7 | ГБОУ СОШ №                   |

Нажмите на кнопку "Пригласить обучающего".

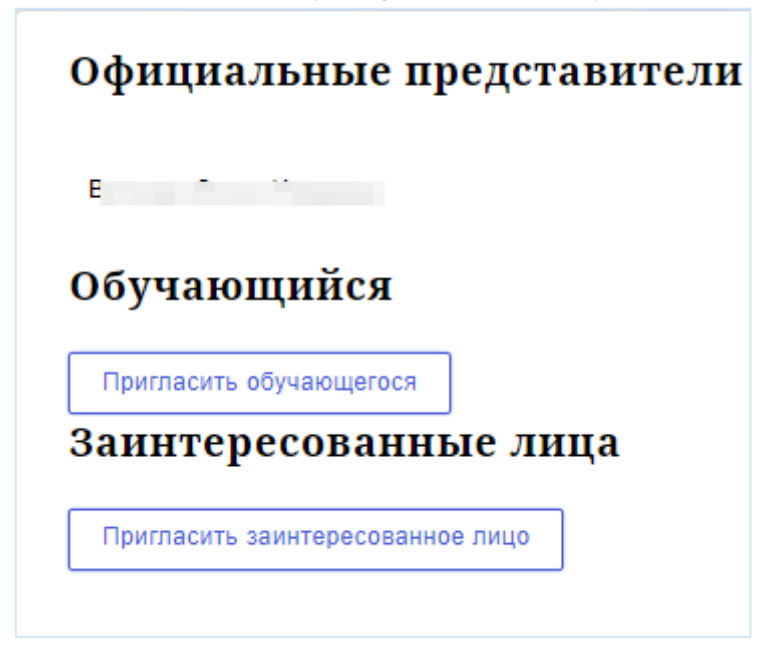

Введите электронный адрес ребёнка, который использовали для регистрации. Нажмите кнопку «Пригласить».

| Пригласить к просмотру<br>дневника  |          |  |  |  |  |  |  |  |
|-------------------------------------|----------|--|--|--|--|--|--|--|
| Email <sup>®</sup><br>Введите Email |          |  |  |  |  |  |  |  |
| Пригласить                          | Отменить |  |  |  |  |  |  |  |

Вместо кнопки «Пригласить обучающего» будет отображена электронная почта ребёнка.

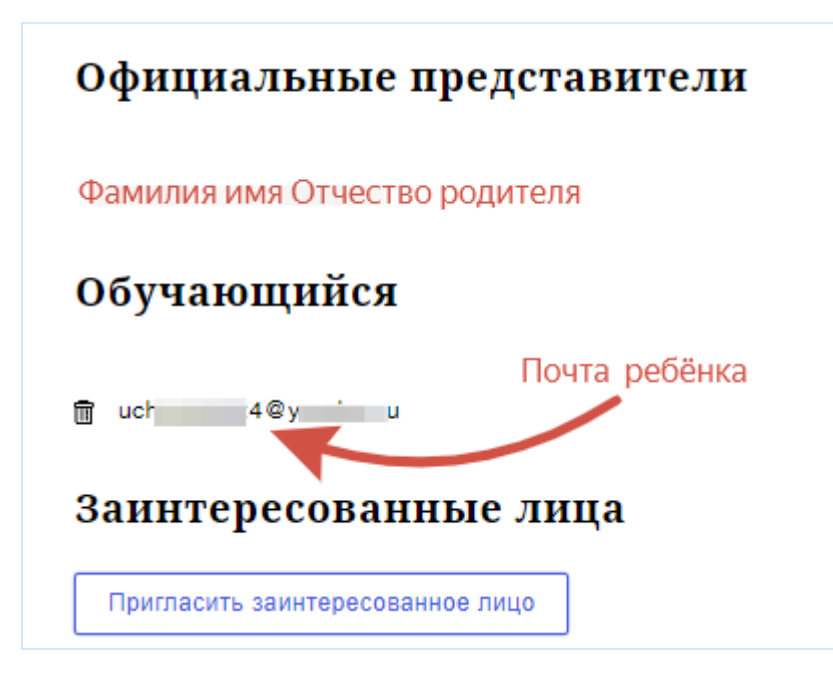

С этого момента сервис «Электронный дневник» доступен для ребёнка.

#### Сервис «Электронный дневник» доступен ребёнку

Теперь ребёнок может пользоваться сервисом "Электронный дневник". Перейдите на портал Петербургское образование. Нажмите на кнопку "ЭЛЕКТРОННЫЙ ДНЕВНИК".

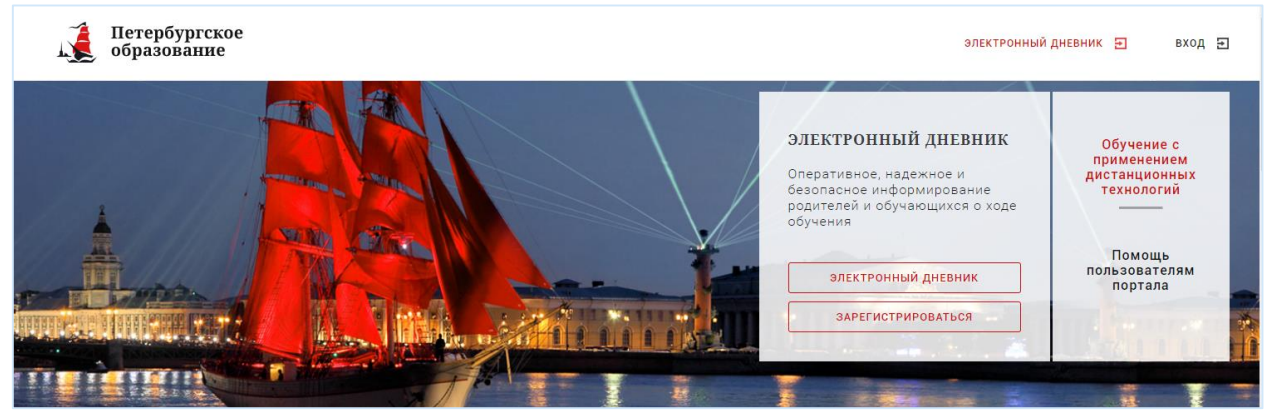

Введите адрес электронной почты ребёнка и пароль, который вы придумали для аккаунта ребёнка. (См. стр 3-4)

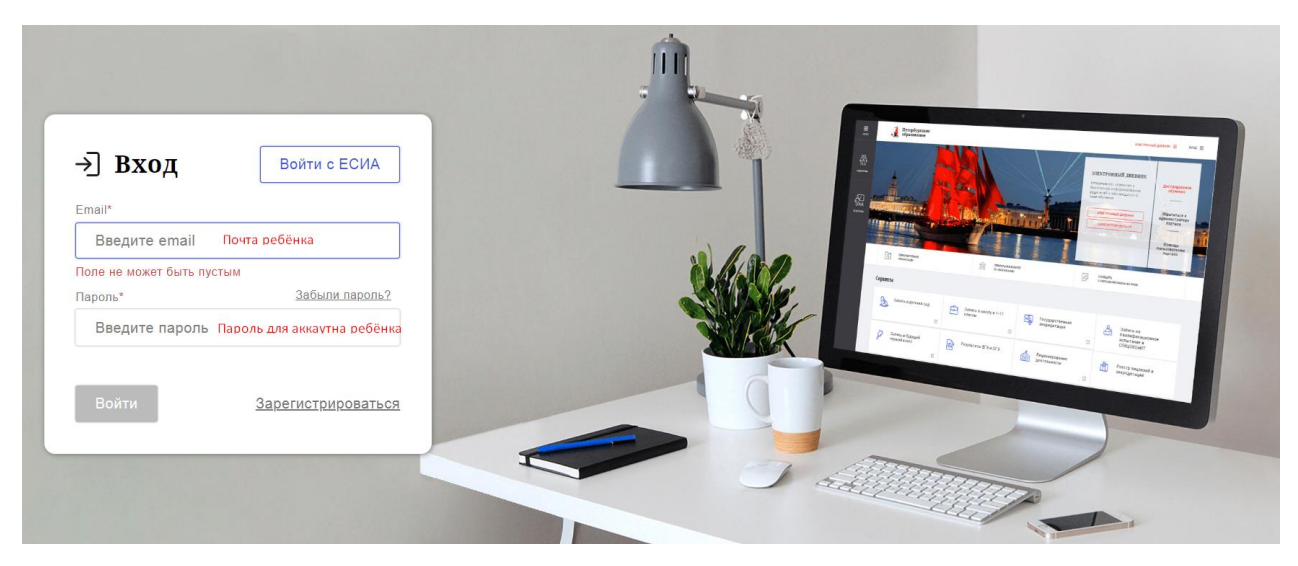

Нажмите кнопку «Войти».

#### Ребёнок попадёт на страницу «Обучающиеся».

| Петербургское образование                                                                                                    | список организаций 37                                        | ектронный дневник помош   | њ =                     | ① ЛИЧНЫЙ КАБИНЕТ |
|----------------------------------------------------------------------------------------------------|--------------------------------------------------------------|---------------------------|-------------------------|------------------|
| Сводка Обу                                                                                                    | учающиеся Уроки Отме                                         | тки Чаты Учёт присутствия | Питание Питание (новое) |                  |
|                                                                                                    |                                                              |                           |                         |                  |
| Обучающиеся                                                                                                    |                                                              |                           | 20107-2                 |                  |
| Дети                                                                                                    |                                                              |                           |                         |                  |
| Подключиться к Электронному Д                                                                                                    | невнику                                                      | Фамилия Имя Отчест        | гво ребёнка             |                  |
| Для подтверждения поданного заявления р<br>представитель) ребника должен обратиться<br>организацию. После обработки заявлениия В<br>доступ к электронному дневнику. | одитель (законный<br>в образовательную 7<br>Зам будет открыт | ГБОУ СОШ №                |                         | Уроки Отметки    |

#### Во вкладке «Уроки» доступна информация о расписании.

| Петербургское<br>образование           | Петербургское список организаций электронный дневник помощь |                                 |                          |                            |                                 |  |  |  |  |
|----------------------------------------|-------------------------------------------------------------|---------------------------------|--------------------------|----------------------------|---------------------------------|--|--|--|--|
| Сводка                                 | Обучающиеся Уроки                                           | Отметки Чаты                    | Учёт присутствия         | Питание Питание (новое     | e)                              |  |  |  |  |
| Уроки                                  |                                                             |                                 | C                        | 12                         | Rel                             |  |  |  |  |
| Подведомственность Кировский 🔸         | организац<br>ГБОУ СС                                        | ия                              | 7                        | Обучан                     | ощийся                          |  |  |  |  |
| Расписание                             | 023 🛗 < Пред                                                | ыдущая Те<br>деля н             | жущая Следу<br>еделя нед | иощая > 🗌 Показа<br>еля -> | ать только расписание           |  |  |  |  |
| Пн<br>25 декабря 6 уроков Вт<br>26 дек | кабря 6 уроков Ср<br>27 декабр                              | я 3 урока <b>Чт</b><br>28 декая | бря 2 урока 29 декаб     | ря 2 урока 30 декабря 0 ур | роков Вс<br>31 декабря 0 уроков |  |  |  |  |

Во вкладке «Отметки» доступна информация о текущих и итоговых оценках.

|               | Петербургское список организаций электронный дневник помощь<br>образование |          |          |          |            |                |                    |          |            |          | ① ЛИЧНЫЙ КАБИНЕТ |          |          |          |          |  |  |  |
|---------------|----------------------------------------------------------------------------|----------|----------|----------|------------|----------------|--------------------|----------|------------|----------|------------------|----------|----------|----------|----------|--|--|--|
|               |                                                                            | Сводка   | Обучан   | ощиеся   | Уроки      | Отмет          | :и Ча <sup>.</sup> | ты !     | /чёт прису | гствия   | Пит              | ание     | Пита     | ание (н  | ювое)    |  |  |  |
| OTR<br>PC995  | Metric                                                                     | 1        |          |          |            |                |                    |          |            |          |                  |          |          |          |          |  |  |  |
|               | Подведомственность @ Организация ГБОУ СОШ № - С 7 - С Класс С Сбучающ      |          |          |          |            |                |                    |          |            | ийся     |                  | •        |          |          |          |  |  |  |
| Te            | Текущая успеваемость<br>Прима<br>Гчетверть • = •                           |          |          |          |            |                |                    |          |            |          |                  |          |          |          |          |  |  |  |
| сентябрь 2023 |                                                                            |          |          |          |            |                |                    |          |            | опуски:  |                  |          |          |          |          |  |  |  |
|               |                                                                            | 01<br>пт | 04<br>пн | 05<br>вт | 06 (<br>cp | )7 08<br>нт пт | 11<br>пн           | 12<br>вт | 13<br>cp   | 14<br>чт | 15<br>пт         | 18<br>пн | 19<br>вт | 20<br>cp | 21<br>чт |  |  |  |